# Mbed Lab 3 Report Analog Output

109033130 唐振家

#### - Lab Description

#### 1 · Analog output

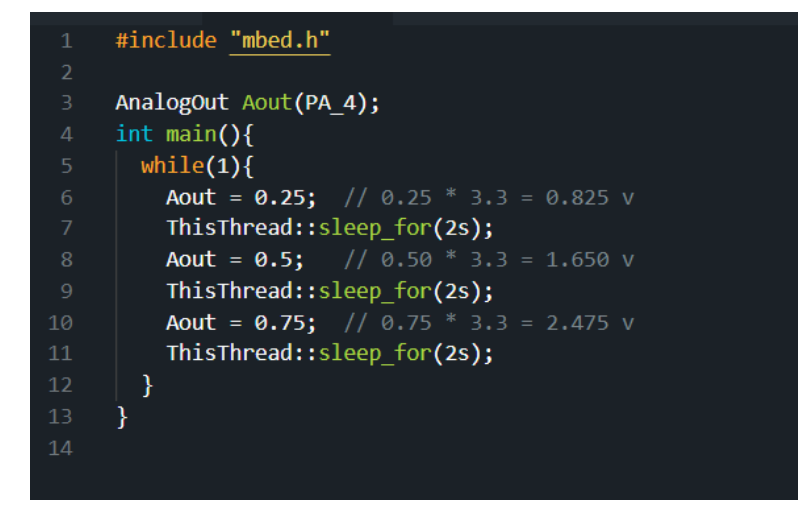

說明:

將 PA\_4 設置為類比輸出訊號腳位,並且每 2 秒更新一次數字,為 0.25、 0.5、0.75 循環變化,由於訊號腳輸出電壓最高為 3.3V,所以 0.25 為 0.25\* 3.3 = 0.825V,以此類推。

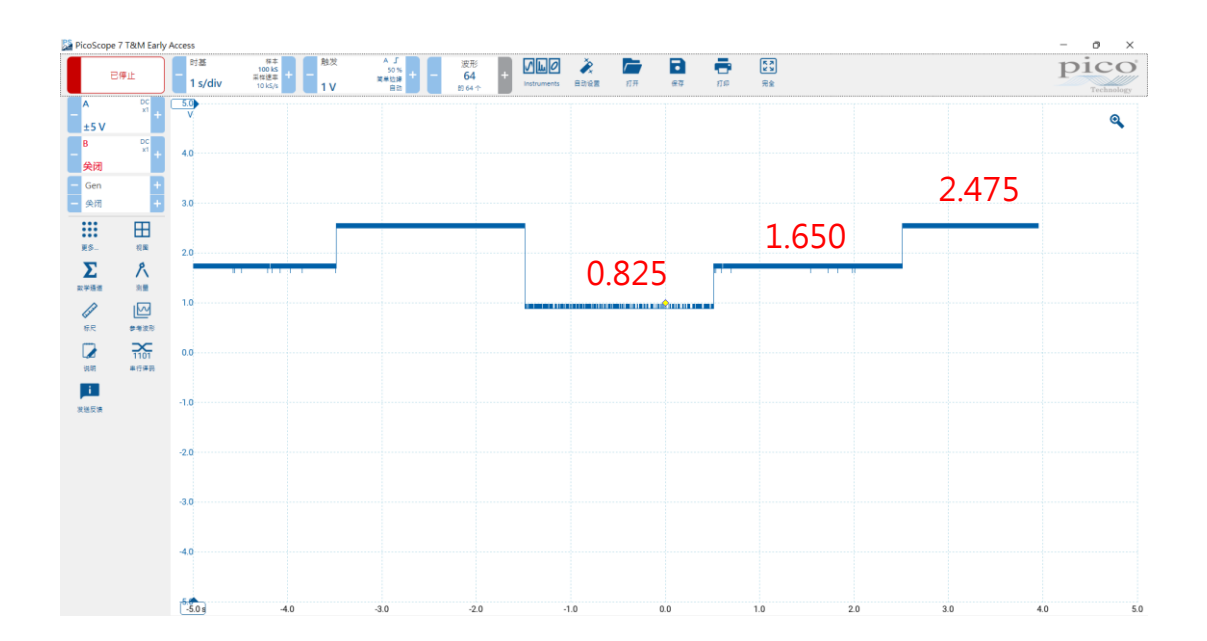

#### - • Lab Description

#### 2 · Generate a sawtooth waveform

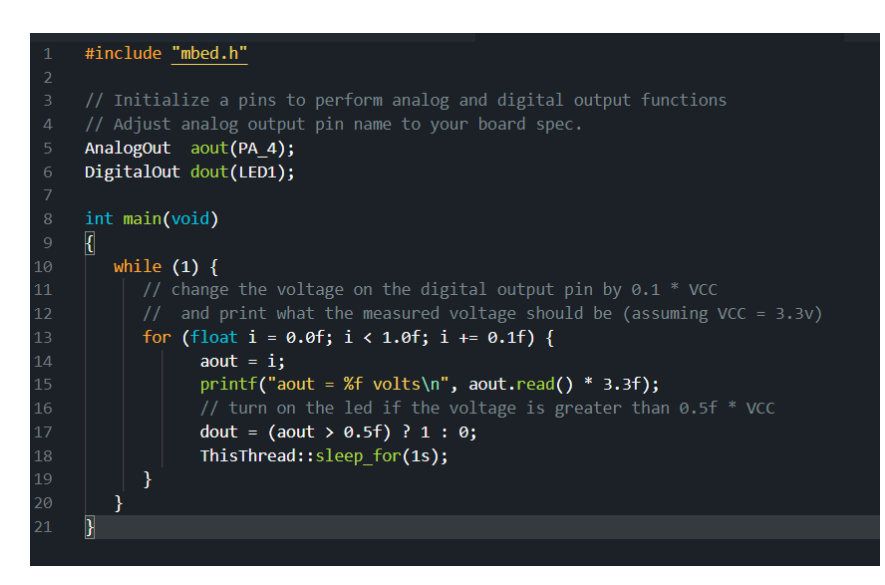

說明:

將 PA\_4 設置為類比輸出訊號腳位、LED1 設置成數位訊號輸出,設置一個 for 迴圈,間隔 1 秒、每次加 0.1,並將輸出結果(單位:V)印在 Output Terminal,所以顯示為0.0 \* 3.3、0.1 \* 3.3 .....,當結果大於 0.5 \* 3.3 時, LED1 便會亮。

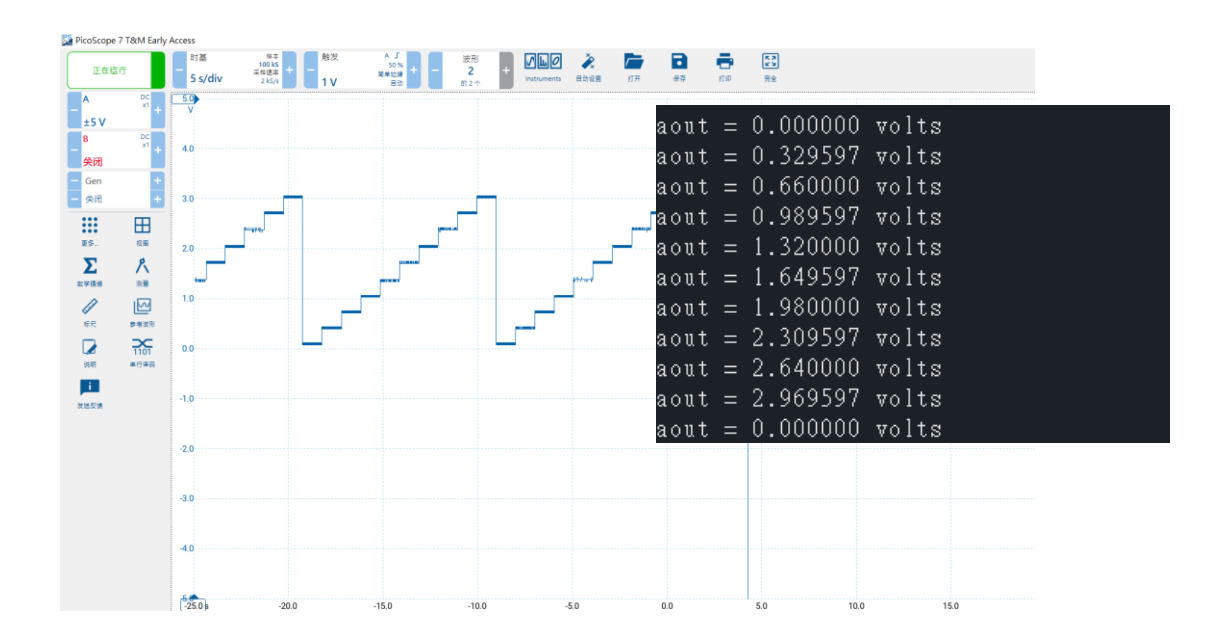

#### - Lab Description

3 · Generate a sine waveform

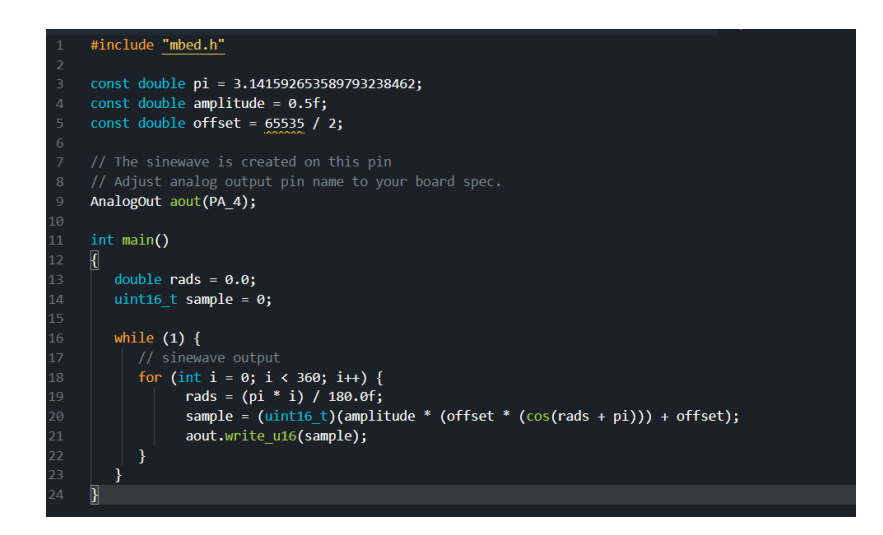

說明:

定義好需要用的數值,並將 PA\_4 設置為類比輸出訊號腳位,設定 rads 為角度 0~2pi,經過 cos 與 sin 角度轉換,以及振幅大小轉換,輸出 sample

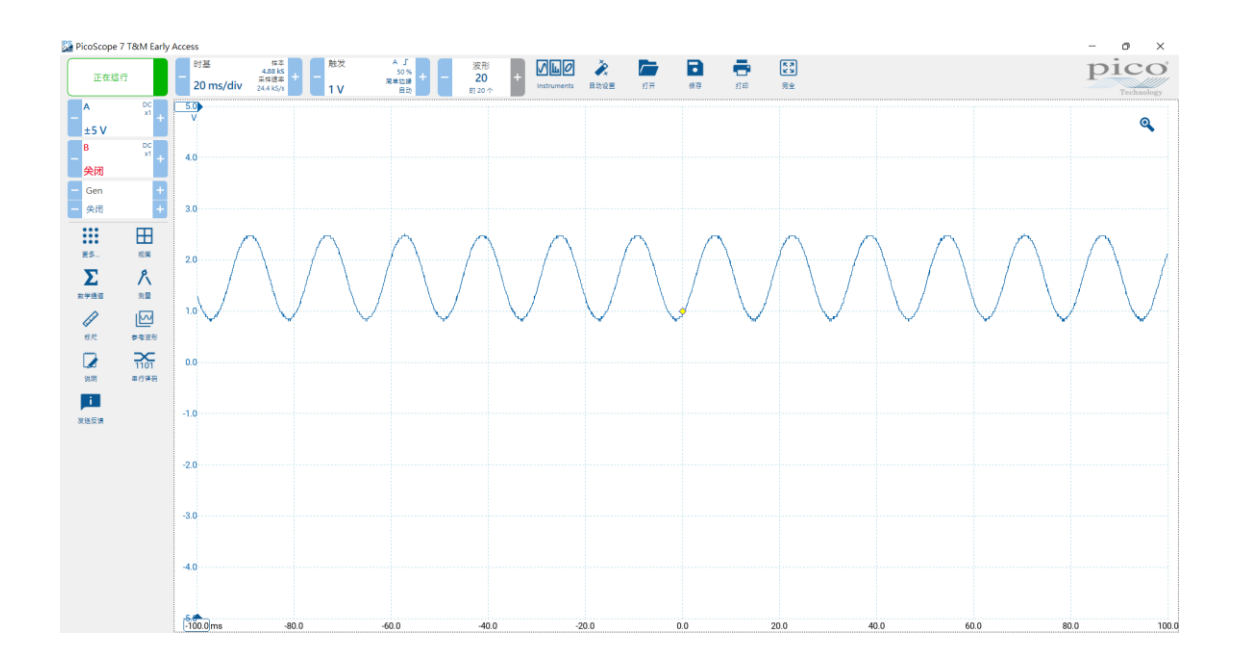

#### - • Lab Description

#### 4 · mbed PWM Output

|    | <pre>#include "mbed.h"</pre>              |                                                                             |
|----|-------------------------------------------|-----------------------------------------------------------------------------|
|    |                                           |                                                                             |
|    | // Adjust pin name to your boar           | d specification.                                                            |
|    | // You can use LED1/LED2/LED3/L           | ED4 if any is connected to PWM capable pin,                                 |
|    | <pre>// or use any PWM capable pin,</pre> | and see generated signal on logical analyzer.                               |
|    | <pre>PwmOut led(LED1);</pre>              |                                                                             |
|    |                                           |                                                                             |
|    | <pre>int main()</pre>                     |                                                                             |
|    | {                                         |                                                                             |
|    | <pre>// specify period first</pre>        |                                                                             |
| 11 | <pre>led.period_ms(4000);</pre>           | // 4 second period                                                          |
| 12 | <pre>led.write(0.50f);</pre>              | // 50% duty cycle, relative to period                                       |
|    | //led = 0.5f;                             | <pre>// shorthand for led.write()</pre>                                     |
| 14 | <pre>//led.pulsewidth_ms(2000);</pre>     | <pre>// alternative to led.write, set duty cycle time in milliseconds</pre> |
| 15 | while (1);                                |                                                                             |
|    | }                                         |                                                                             |

說明:

# 因為LED1(D13)腳位是一個 PWM Pin · 所以利用PwmOut物件中的指令 · 使週期為4000ms · 且平均值為50% · 如此可形成以下結果 ·

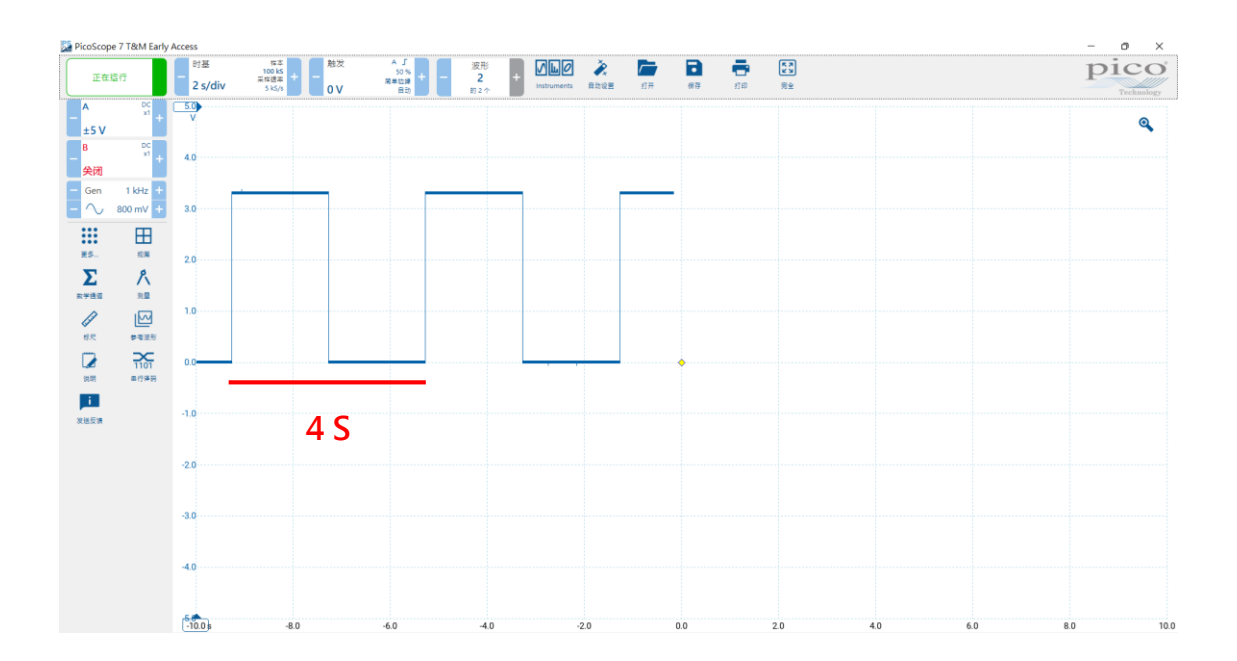

### $\equiv$ $\cdot$ Demo and Checkpoints

## How to find analog output pins and PWM pins from Pinmap?

有DAC功能的·為 analog output pins 註記PWM的為PWM pins

|                                                                  | PWM                                   | CN5      |
|------------------------------------------------------------------|---------------------------------------|----------|
|                                                                  | 02                                    | city     |
| PB 8 D15 CANI                                                    | RC PWM4/3                             | I2C1_SCL |
| PB_9_D14 SPI2_CS CAN1                                            | TD PWM4/4                             | I2C1_SDA |
|                                                                  | A R C20                               | AVOD     |
|                                                                  | 1 1 1 1 1 1 1 1 1 1 1 1 1 1 1 1 1 1 1 | GND R    |
|                                                                  | /2 F NM2/1                            | ADC1/10  |
|                                                                  | CT PWM3/1                             | ADC1/11  |
|                                                                  | DWM1/1N                               | ADC1/12  |
|                                                                  |                                       | 1001/12  |
|                                                                  | _D PWM2/3                             | ADC1/7   |
|                                                                  | _R PWM2/1                             | ART3_RTS |
|                                                                  | C26                                   |          |
|                                                                  | /1                                    | ADC1/9   |
|                                                                  | IM1/3N                                | ADC1/15  |
|                                                                  |                                       | AUCI/IU  |
|                                                                  | RI PWM3/1                             | ARTICIS  |
|                                                                  | _R PWM2/4                             | ADC1/8   |
|                                                                  | PWM1/2N                               | ADC1/15  |
| ADCL/3 SPI2_MISO                                                 | PWM4/3                                | 2        |
|                                                                  | _T PWM2/1                             | ADC1/5   |
| ADCI/1 IZC3_SCL UPUARTI_RX AS PC_0 PA_1_D0 SPI1_SCK ADC1/6 UART4 | R PWM2/2                              | ART2_RTS |
| CN8 www.st.com/stm32nucleo                                       |                                       | CNG      |

#### PicoScoope6.14偵測不到2200A

嘗試借用其他同學的 Pico · 卻同樣只出現 Demo 選項 · 並寫在電腦端沒 有發現其連接上 USB 序列阜 · 之後在討論區搜尋 · 發現有同學也遇到類似問 題 · 於是下載第 7 版 · 就能成功連上了 。

之後重新試看看第六版,發現也能正常連接,所以之後改回使用第六版。

| <b>劉靖家</b><br>5 小時前                                                                                                    | 1 樓 |
|----------------------------------------------------------------------------------------------------|-----|
| The reason is that the driver of Picoscope is not installed properly.<br>This is perhaps caused by Windows driver signing issue.<br>Please follow the instruction to disable Windows driver signing: https://www.technipages.com/enable-disable-device-driver-<br>signing                                                                       |     |
| After disable the driver signing, you may try to install the driver manually by executing DPInst.exe in C:/Program Fiels (x86)/Pico Technology/PicoScope6/system/<br>(I did not try to disable Windows signing. So, in my system, this will report "Installation Failed".<br>If it somehow it also fails, please install version 7 as follows.) |     |
| The issue could be solved by installing Beta version of Picoscope 7.<br>You can find it here: https://oem.picotech.com/p7beta/download                                                                                                    |     |
| After the installation of verion 7, version 6 can also be used (at least I started Picoscope and found the device).                                                                                                    |     |
| <b>()</b> 0 +1                                                                                                    |     |
| »引用                                                                                                    |     |
| PicoScope 7 Beta test group                                                                                                    |     |
| DITDS://OPM_DICOTECD_COM/D/DET3/00W/DIO30                                                                                                    |     |

| File Edit Views     | Measurements Ioc | ols <u>H</u> elp |                |              |                  |                  |           |     | -   | 0 1       |
|---------------------|------------------|------------------|----------------|--------------|------------------|------------------|-----------|-----|-----|-----------|
| ւ հերին հերեններում | 🙆 🚺 1 ms/div     | 👻 🕨 📢 8.001 k    | S 🕨 🚺 32 of 33 | 2 🕨 🖉 📢 x1   | • <b>•</b> 🕈 🔍 🔍 | Q 9 Q            |           |     | p   | picc      |
| 4 ±5V -             | DC - B,          | Coff 👻 🕨         | DC 👻 💦         |              |                  |                  |           |     |     | Technolog |
| 5.0<br>V            |                  |                  |                |              |                  |                  |           |     |     |           |
|                     |                  |                  |                |              |                  |                  |           |     |     |           |
| 4.0                 |                  |                  |                |              |                  |                  |           |     |     |           |
|                     |                  |                  |                |              |                  |                  |           |     |     |           |
| 3.0                 |                  |                  |                |              |                  |                  |           |     |     |           |
|                     |                  |                  |                |              |                  |                  |           |     |     |           |
| 2.0                 |                  |                  |                |              |                  |                  |           |     |     |           |
|                     |                  |                  |                |              |                  |                  |           |     |     |           |
| 1.0                 |                  |                  |                |              |                  |                  |           |     |     |           |
|                     |                  |                  |                |              |                  |                  |           |     |     |           |
| 0.0                 | 1                |                  |                |              |                  |                  |           |     |     |           |
|                     |                  |                  |                |              |                  |                  |           |     |     |           |
| 1.0                 |                  |                  |                |              |                  |                  |           |     |     |           |
|                     |                  |                  |                |              |                  |                  |           |     |     |           |
| 2.0                 |                  |                  |                |              |                  |                  |           |     |     |           |
|                     |                  |                  |                |              |                  |                  |           |     |     |           |
| -3.0                |                  |                  |                |              |                  |                  |           |     |     |           |
|                     |                  |                  |                |              |                  |                  |           |     |     |           |
| 4.0                 |                  |                  |                |              |                  |                  |           |     |     |           |
|                     |                  |                  |                |              |                  |                  |           |     |     |           |
| 0.0                 | 1.0              | 2.0              | 3.0            | 4.0          | 5.0              | 6.0              | 7.0       | 8.0 | 9.0 | 10        |
| unning 🕨 📕 Tri      | ger None 👻 д     |                  | 4 OV ) ) (4    | 50 % 🕨 🥂 📢 0 | Mail Measureme   | nts 🚺 🚍 🔄 Rulers | 🔁 Notes 🔼 |     |     |           |
|                     |                  |                  |                |              |                  |                  |           |     |     | 下午 07:27  |